PLM External Portal

User Manual

2023/10/12

| 1. | Introduction                                                            | 3  |
|----|-------------------------------------------------------------------------|----|
| 2. | Login Method (A): if your organization integrated with Azure AD already | 4  |
| 3. | Login Method (B): if your organization NOT integrate with Azure AD yet  | 10 |
| 4. | Q & A                                                                   | 18 |

## 1. Introduction

Acer is working on a project to implement Azure AD B2B solution that will secure the login process when you access acer PLM external site. This manual will help you to understand how to complete the login process by new solution.

This new login process is different with previous login way, but we believe that these changes will offer you enhanced security and a better user experience. In this manual, we will provide detailed explanations for each step, as well as how to successfully log into your account. We will also offer answers to frequently asked questions to assist you in overcoming any potential challenges.

We hope this manual provides you with clear guidance, enabling you to fully utilize our website. Please feel free to contact our support team at any time if you require further assistance or have any questions. Thank you for your continued support, and we look forward to introducing you to this new login process.

## 2. Login Method (A): if your organization integrated

## with Azure AD already

2.1. Log in to the URL "https://plmportal.acer.com.tw/PLM\_EXPortal" and click on the hyperlink.

| ð PUM EXPortal × +                            | v – a )                         |
|-----------------------------------------------|---------------------------------|
| C ( # pimportal-uat.acer.com.tw/PLM_EXPortal/ | 년 호 🗣 💁 🖬 🗷 🛛 🗢 🗷 🔘 🔅           |
|                                               |                                 |
|                                               |                                 |
|                                               |                                 |
| Acer PLM Syste                                | im                              |
|                                               |                                 |
| Welcome to Acer PLM System. You can access PI | M system by the following link. |
| https://plmportal-uat.acer.com.tw/            | PLM_EXPortal                    |
|                                               |                                 |
|                                               |                                 |
|                                               |                                 |
|                                               |                                 |
|                                               |                                 |
|                                               |                                 |
|                                               |                                 |
|                                               |                                 |
|                                               |                                 |

If your organization has integrated with Microsoft Azure AD, please continue reading below; if not, please skip to Page #11.

| Microsoft<br>Pick an account<br>() Mcom:<br>() Use another account |
|--------------------------------------------------------------------|
|                                                                    |

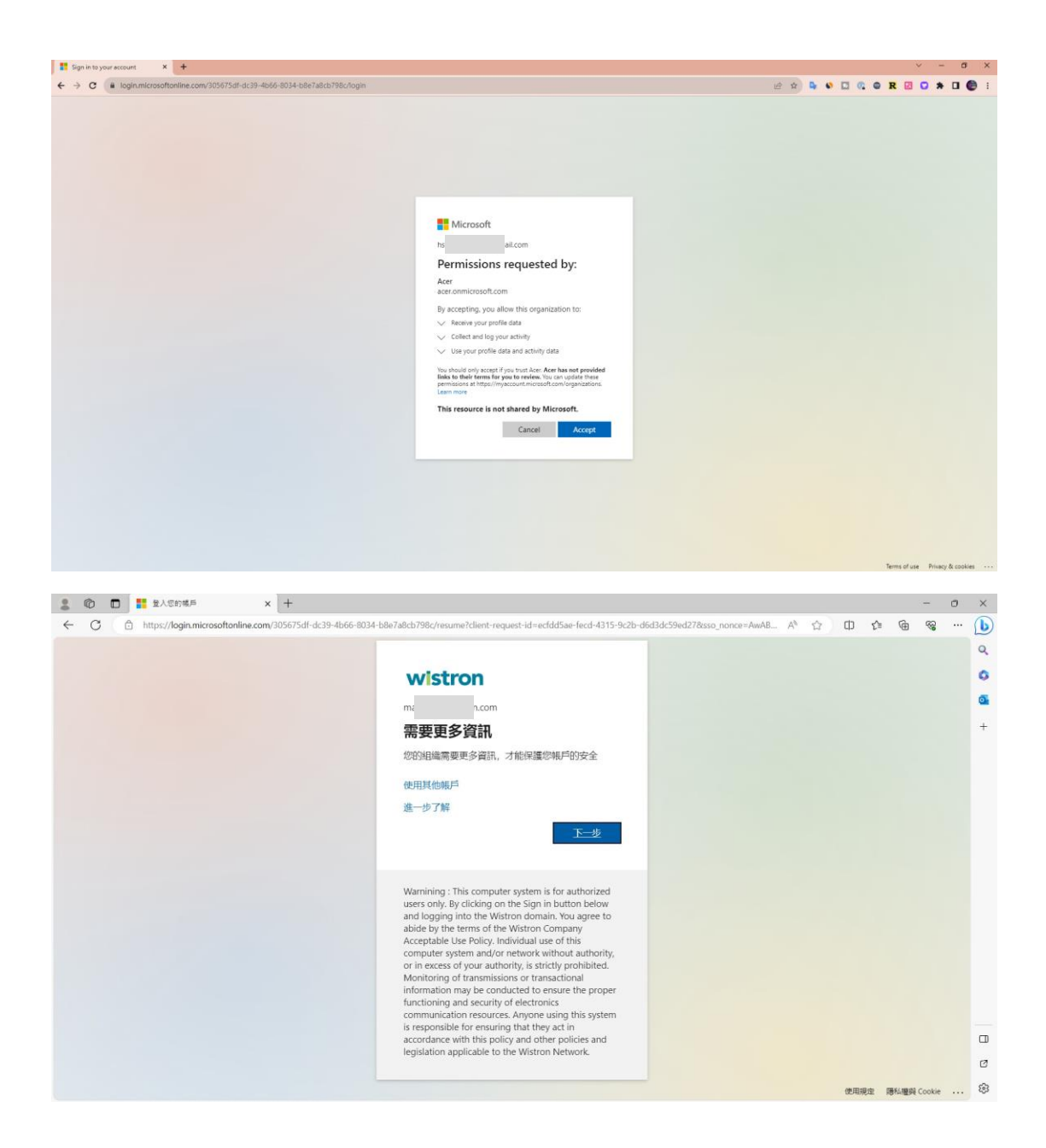

#### Enter your AD password.

|   | 6 1 |   | 登入您的帳戶                   | ×           | -    |                                                                                                    |      |    |      |      | -                                      | 0 | ×   |
|---|-----|---|--------------------------|-------------|------|----------------------------------------------------------------------------------------------------|------|----|------|------|----------------------------------------|---|-----|
| ← | С   | Ô | https://login.microsofta | online.com/ | /305 | 75df-dc39-4b66-8034-b8e7a8cb798c/oauth2/authorize?client_id=0000000c-0000-0000-c000-000000000008redirect_uri=htt | A™ ☆ | Ф  | £≣   | œ    | ~~~~~~~~~~~~~~~~~~~~~~~~~~~~~~~~~~~~~~ |   | b   |
|   |     |   |                          |             |      |                                                                                                    |      |    |      |      |                                        |   | Q   |
|   |     |   |                          |             |      | wistron                                                                                                    |      |    |      |      |                                        |   | 0   |
|   |     |   |                          |             |      | ma                                                                                                    |      |    |      |      |                                        |   | •   |
|   |     |   |                          |             |      | 輸入密碼                                                                                                    |      |    |      |      |                                        |   | +   |
|   |     |   |                          |             |      | 107.E                                                                                                    |      |    |      |      |                                        |   |     |
|   |     |   |                          |             |      |                                                                                                    |      |    |      |      |                                        |   |     |
|   |     |   |                          |             |      | 初記堂場                                                                                                    |      |    |      |      |                                        |   |     |
|   |     |   |                          |             |      | 使用其他喘戶登入                                                                                                    |      |    |      |      |                                        |   |     |
|   |     |   |                          |             |      | 登入                                                                                                    |      |    |      |      |                                        |   |     |
|   |     |   |                          |             |      |                                                                                                    |      |    |      |      |                                        |   |     |
|   |     |   |                          |             |      | Warnining : This computer system is for authorized                                                               |      |    |      |      |                                        |   |     |
|   |     |   |                          |             |      | users only. By clicking on the Sign in button below                                                              |      |    |      |      |                                        |   |     |
|   |     |   |                          |             |      | abide by the terms of the Wistron Company                                                                        |      |    |      |      |                                        |   |     |
|   |     |   |                          |             |      | Acceptable Use Policy. Individual use of this<br>computer system and/or network without authority,               |      |    |      |      |                                        |   |     |
|   |     |   |                          |             |      | or in excess of your authority, is strictly prohibited.                                                          |      |    |      |      |                                        |   |     |
|   |     |   |                          |             |      | information may be conducted to ensure the proper                                                                |      |    |      |      |                                        |   |     |
|   |     |   |                          |             |      | functioning and security of electronics<br>communication resources. Anyone using this system                     |      |    |      |      |                                        |   |     |
|   |     |   |                          |             |      | is responsible for ensuring that they act in accordance with this policy and other policies and                  |      |    |      |      |                                        |   |     |
|   |     |   |                          |             |      | legislation applicable to the Wistron Network.                                                                   |      |    |      |      |                                        |   | -   |
|   |     |   |                          |             |      |                                                                                                    |      |    |      |      |                                        |   | 0   |
|   |     |   |                          |             |      |                                                                                                    |      | 使用 | 見空 同 | 粉體與( | ookie                                  |   | £33 |

2.3. For account security, MFA (Multi-Factor Authentication) is required. Please install Microsoft Authenticator, which can be downloaded from the Market Place or App Store.

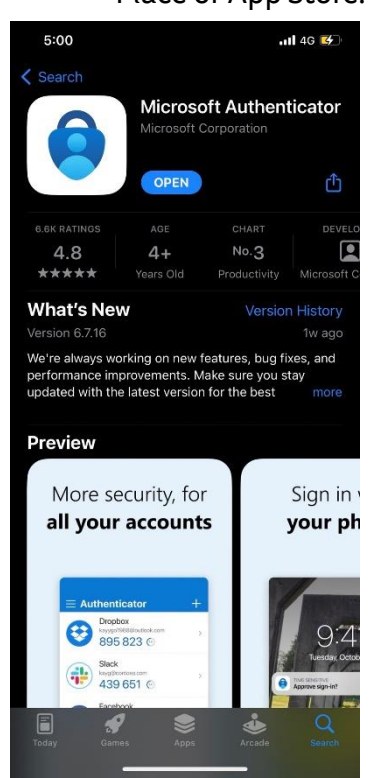

2.4. After installing Microsoft Authenticator, please launch the APP and scan the QR code.

| 5:1                | 0                                                                      | <b>11</b> 46 😼                | 5:10                               |                                         | 111 4G 😼                     | 5:10     |                                | II 4G 💕 |
|--------------------|------------------------------------------------------------------------|-------------------------------|------------------------------------|-----------------------------------------|------------------------------|----------|--------------------------------|---------|
|                    | Authenticator                                                          | Q +                           | <                                  | Add account                             | <                            |          | Add account                    |         |
| 8                  | Microsoft<br>g om                                                      | >                             | WHAT KIND OF AC                    | COUNT ARE YOU ADDING?                   | v                            | WHAT K   | IND OF ACCOUNT ARE YOU ADDING? |         |
| 0                  | TeamViewor                                                             |                               | Personal a                         | ccount                                  | >                            |          | Personal account               | >       |
| 8                  | ç om                                                                   | >                             | Work or so                         | hool account                            | >                            |          | Work or school account         | >       |
|                    | 001797@                                                                |                               | A Other (God                       | ogle, Facebook, etc.)                   | >                            | 8        | Other (Google, Facebook, etc.) | >       |
| à                  | Acer<br>h co                                                           | om#EXT#@ac                    |                                    |                                         |                              |          |                                |         |
| Ř                  | Acer<br>h                                                              | #EXT#@ac                      |                                    |                                         |                              |          | Add personal account           | -       |
| Ř                  | Acer                                                                   |                               |                                    |                                         | _                            |          | Sign in with Microsoft         | -       |
| A                  | gan                                                                    | T#@acer.on                    |                                    |                                         | _                            |          | Cancel                         |         |
| 8                  | Di                                                                     |                               |                                    |                                         | _                            |          |                                |         |
|                    | 720 411 🐵                                                              | >                             |                                    |                                         | _                            |          |                                |         |
|                    | м -                                                                    |                               |                                    |                                         | _                            |          |                                |         |
| $\circ$            | M                                                                      | >                             |                                    |                                         |                              |          |                                |         |
|                    | 299 748 (5)                                                            |                               |                                    |                                         | _                            |          |                                |         |
| Authenti           | Cator Passwords Addre                                                  | sses Verified IDs             |                                    |                                         |                              |          |                                |         |
|                    |                                                                        | -                             |                                    |                                         |                              |          |                                |         |
| E My Sign<br>← → C | -Ins   Register   Micross × +<br>a mysignins.microsoft.com/register?cs | rf_token=bir7NqzCpv68wY_6V_1h | icqh4rjCP5efzhWiPBNDtC9SG_Z        | Zxfk-IPOQrOxT1ruV75nSHmL2cDINb          | GSnSNuyUYvwpiQIVWPV1I2Q0jRK  | :Ox8DZBo | 3A6UCT6KS 🖻 🖈 📭 👀 🖸 🕼 🕥 1      | R 22    |
| Acer               |                                                                        |                               |                                    |                                         |                              |          |                                |         |
|                    |                                                                        |                               | K                                  | eep your account se                     | cure                         |          |                                |         |
|                    |                                                                        |                               | Your organization req              | uires you to set up the following metho | ids of proving who you are.  |          |                                |         |
|                    |                                                                        |                               | Set up you                         | ur account                              |                              |          |                                |         |
|                    |                                                                        |                               | If prompted, al                    | low notifications. Then add an account, | and select "Work or school". |          |                                |         |
|                    |                                                                        |                               | L                                  |                                         | Bark Next                    |          |                                |         |
|                    |                                                                        |                               | I want to set up a different metho | bd                                      |                              |          |                                |         |
|                    |                                                                        |                               |                                    | -                                       |                              |          |                                |         |
|                    |                                                                        |                               |                                    |                                         |                              |          |                                |         |
|                    |                                                                        |                               |                                    |                                         |                              |          |                                |         |
|                    |                                                                        |                               |                                    |                                         |                              |          |                                |         |
|                    |                                                                        |                               |                                    |                                         |                              |          |                                |         |
|                    |                                                                        |                               |                                    |                                         |                              |          |                                |         |

| 🗱 My Signific (Register / More) 🗙 🕇 🕂                                                                                                    |                 |         |       |     | v     | - 0 | × |
|----------------------------------------------------------------------------------------------------|-----------------|---------|-------|-----|-------|-----|---|
| ← → C ● mysignins.microsoft.com/register?csrf.token=bir?NqzCpv68wY_6V_1htcqh4gCPSefzhWiPBNDtC9SG_ZZsrk-IPOQrChTInuV75nSHmL2cDINbGSnSNuyUWwpIQIVWPV12Q0JRKDx8                                                              | x8DZBo8A6UCT5kS | 12 tr 🗣 | • • • | © R | 2 0 : | • • |   |
| Acer                                                                                                    |                 |         |       |     |       |     | ? |
| Keep your account secure<br>Your organization requires you to set up the following methods of proving who you are.                                                                                                    |                 |         |       |     |       |     |   |
| Microsoft Authenticator<br>Scan the QR code<br>Use the Microsoft Authenticator approximate the QR code. This will connect the Microsoft Authenticator<br>approximation of the CR code. choose "Next".<br>Cart scan image! |                 |         |       |     |       |     |   |
| Lwant to set up a different method                                                                                                    |                 |         |       |     |       |     |   |
|                                                                                                    |                 |         |       |     |       |     |   |

2.5. You will get the verification number form your mobile device, please enter the verification number.

| 🖁 My Sign-Ins   Register   Micros 🗙 🕂                                                                                                    | ν – σ x                                      |
|----------------------------------------------------------------------------------------------------|----------------------------------------------|
| ← → C (# mysignins.microsoft.com/register?csrf_token=bir7NqzCpv68wY_6V_1hfcqh4rjCPSefzhWIP8NDtC9SG_ZZxR+IPOQrOxT1ruV75nSHmL2cDINbGSnSNuyUVvvplQIVWPV112Q0JRK | Cx8DZBo8A6UCT6kS 🖻 🖈 🗣 👀 🖬 🕼 🖨 ℝ 🗵 오 🗯 🖬 🌚 🗄 |
| Acer  Keep your account secure  Your organization requires you to set up the following methods of proving who you are.  Microsoft Authenticator              | ?                                            |
| Le Le Approve the notification we're sending to your app by entering the number shown below.<br>80                                                           |                                              |
| Least to set up a different method                                                                                                    |                                              |
|                                                                                                    |                                              |
|                                                                                                    |                                              |
|                                                                                                    |                                              |

| 9:48                      |                                                                        | <b>1 </b> 4G 💕       |
|---------------------------|------------------------------------------------------------------------|----------------------|
| ∃ Auther                  | nticator                                                               | Q +                  |
| A Microsof<br>game186     | t<br>60@gmail.com                                                      | >                    |
| TeamVi<br>Are<br>hsinpute | you trying to sign<br>Acer<br>st0002_gmail.com#EX<br>r.onmicrosoft.com | in? >><br>T#@ace     |
| Enter t                   | he number shown to si<br>80                                            | ign in.<br>ac ≻      |
| No, it's                  | not me Ye                                                              | es ac>               |
| Acer<br>game186           | 60_gmail.com#EX                                                        | T#@acer.on >         |
| Acer                      |                                                                        |                      |
| 1                         | 2<br>ABC                                                               | 3<br>Def             |
| 4<br>©H1                  | 5<br>JKL                                                               | 6<br>MNO             |
| 7<br>PORS                 | 8<br>TUV                                                               | 9<br><sup>wxyz</sup> |
|                           | 0                                                                      | $\otimes$            |
|                           |                                                                        |                      |

#### 2.6. You could login to the system successfully.

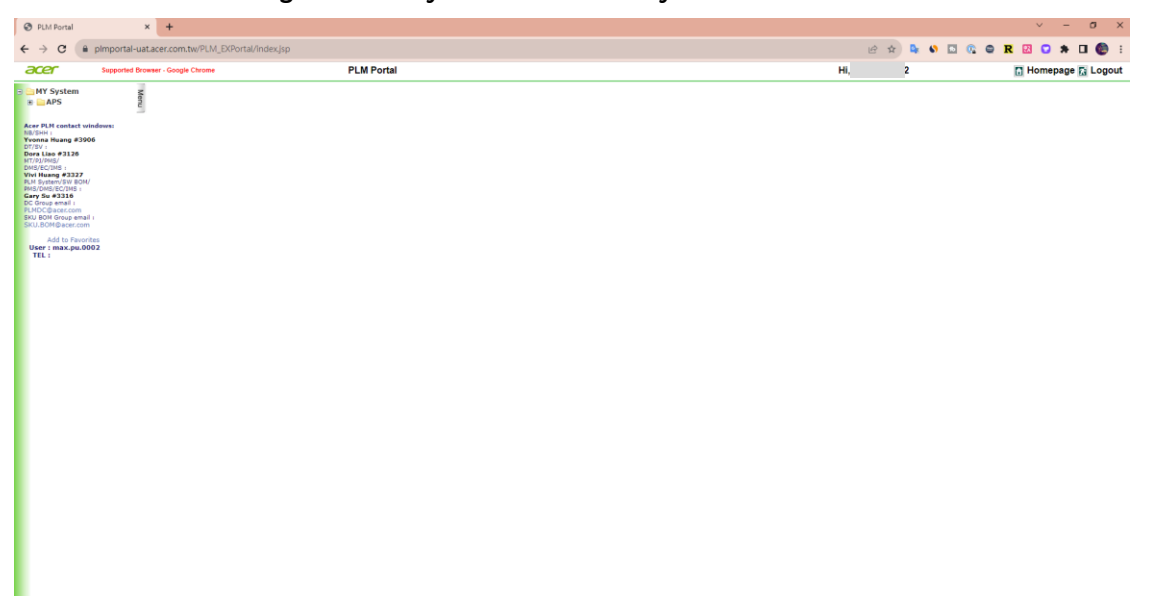

# 3. Login Method (B): if your organization NOT

### integrate with Azure AD yet

If you have successfully accessed PLM during the login method (A), the following steps could be skipped.

3.1. Log in to the URL "https://plmportal.acer.com.tw/PLM\_EXPortal" and click on the hyperlink.

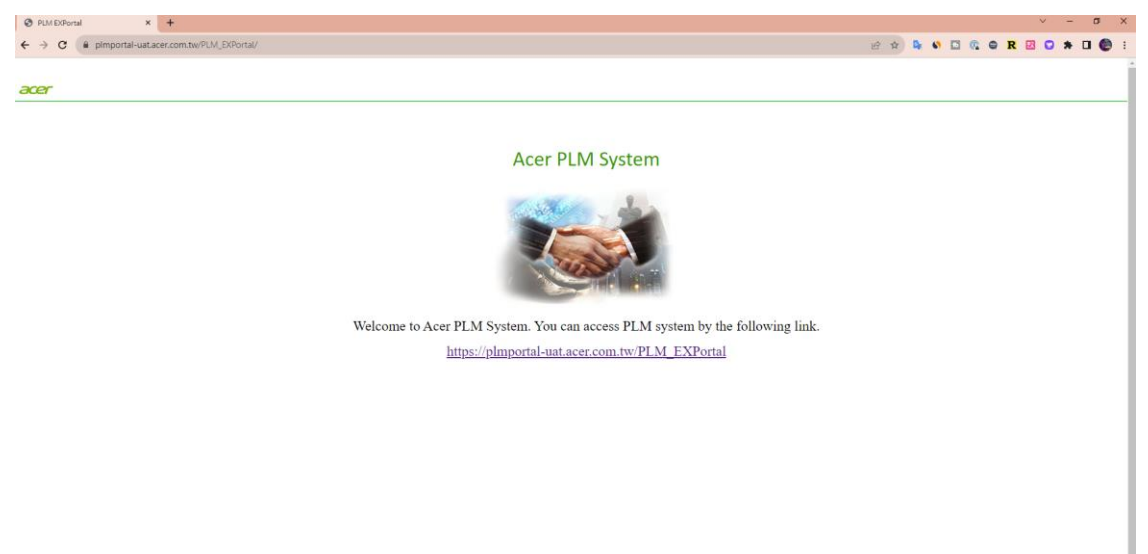

#### 3.2. Log in account.

| 🚼 Sign in to your account 🛛 🗙 🕂                                                                                                    |          | × :       | - 1     | 0     | ×  |
|----------------------------------------------------------------------------------------------------|----------|-----------|---------|-------|----|
| 🗧 🔆 C 👔 login.microsoftonline.com/305675df-dc39-4b66-8034-b867a8cb798c/oauth2/v2.0/authorize?scope-apenid+profile+affline_access+8response_type=code&redivect_uri=https%3A%25%2Fplm 🗢 😥 🏠 🔖 🖸 🕼 | ORE      | 0 1       | • 0     | 0     | E. |
| Microsoft<br>Sign in<br>Mi<br>Cart sees you secour?                                                                                                    |          |           |         |       |    |
| C Sign-in options                                                                                                    |          |           |         |       |    |
|                                                                                                    |          |           |         |       |    |
|                                                                                                    | Terms of | use Prive | cy & co | okies |    |

3.3. After logging in, the system will send a mail with verification code to you. please go to your mail box to check the mail.

| Sign in to your account                                                                                                    | +                                                                                                    |                     | v - o X                                                                                                    |
|----------------------------------------------------------------------------------------------------|----------------------------------------------------------------------------------------------------|---------------------|----------------------------------------------------------------------------------------------------|
|                                                                                                    |                                                                                                    |                     |                                                                                                    |
|                                                                                                    |                                                                                                    |                     |                                                                                                    |
|                                                                                                    |                                                                                                    |                     |                                                                                                    |
|                                                                                                    |                                                                                                    |                     |                                                                                                    |
|                                                                                                    |                                                                                                    |                     |                                                                                                    |
|                                                                                                    | Microsoft                                                                                                    |                     |                                                                                                    |
|                                                                                                    | ← h nail.com                                                                                                    |                     |                                                                                                    |
|                                                                                                    | Enter code<br>We just sent a code to hsinputes                                                                                                    | t0002@gmail.com     |                                                                                                    |
|                                                                                                    | Enter code                                                                                                    |                     |                                                                                                    |
|                                                                                                    |                                                                                                    | Sign in             |                                                                                                    |
|                                                                                                    |                                                                                                    |                     |                                                                                                    |
|                                                                                                    |                                                                                                    |                     |                                                                                                    |
|                                                                                                    |                                                                                                    |                     |                                                                                                    |
|                                                                                                    |                                                                                                    |                     |                                                                                                    |
|                                                                                                    |                                                                                                    |                     |                                                                                                    |
|                                                                                                    |                                                                                                    |                     |                                                                                                    |
|                                                                                                    |                                                                                                    |                     | Terms of use Privacy & cookies                                                                                                    |
| M Your Acer account verification co 🗴                                                                                                    | +                                                                                                    |                     | Terms of use – Privacy & cookies –                                                                                                    |
| M Your Acer account verification c ⊂ ×                                                                                                    | +<br>mailyuQ//ogbi#rebox/FM/cgsGmHULzpdFpcGBDpTKoM/wmFic                                                                                                    |                     | Terms of use Privacy & cookers<br>v − 0 ×<br>● Lat ☆ □ 0 =                                                                                                    |
| M Your Acter account verification :: ×<br>← → C a mail.google.com/<br>≡ M Gmail                                                                                                    | + nal/u0/rogb#rebox/TMfcgcGeHULzpdfgcGBDpTKM/weRic Q Search mail ##                                                                                                    |                     | Terre d'use Privaç & cookies                                                                                                    |
| <ul> <li>N tour Acer account verification ∞ ×</li> <li>↔ → C a mail google.com/</li> <li>■ M Gmail</li> <li>Compose</li> </ul>                                                                                                    | + nallui0/rogb#ribou/TMrogcGeHt/LapotiçoGBDpTroMmerile  Q. Search mail  #  C. Search mail  #  Your Acer account verification code serve                                                                                                    |                     | Terms of use Princy & coolies →                                                                                                    |
| M You Ace account withouton ⊂ ×<br>← → C a mail.google.com<br>≡ M Gmail<br>✓ Compose<br>□ Inbox<br>☆ Stared                                                                                                    |                                                                                                    |                     | Terms of use     Privacy & cockers     •       •     •     •     •       •     •     •     •       •     •     •     •       •     •     •     •       •     •     •     •       •     •     •     •       •     •     •     •       •     •     •     •       •     •     •     •       •     •     •     •       •     •     •     •       •     •     •     •       •     •     •     •                                                                                                    |
| <ul> <li>M Your Acce account verification ≥ x</li> <li>A mail google.com/</li> <li>C a mail google.com/</li> <li>Compose</li> <li>Inbox</li> <li>Sarred</li> <li>Sonced</li> <li>Sert</li> </ul>                                                                                                    | +  +  +  +  +  +  +  +  +  +  +  +  +                                                                                                    |                     | Temporaria       Privacy & cookies       •         •       •       •       •       •       •       •       •       •       •       •       •       •       •       •       •       •       •       •       •       •       •       •       •       •       •       •       •       •       •       •       •       •       •       •       •       •       •       •       •       •       •       •       •       •       •       •       •       •       •       •       •       •       •       •       •       •       •       •       •       •       •       •       •       •       •       •       •       •       •       •       •       •       •       •       •       •       •       •       •       •       •       •       •       •       •       •       •       •       •       •       •       •       •       •       •       •       •       •       •       •       •       •       •       •       •       •       •       •       •       •       •       • <td< td=""></td<>                                                                                                    |
| No Ace account verification     ×       ←     →     C     ■ maligoogle.com/       ■     M Gmail       ✓     Compose       ■     Inbox       ☆     Starred       ○     Snoord       ▷     Sent       □     Orafs       ✓     More                                                                                                    | +<br>had/ug//ngd#hebou/fMtrgsGaHtLtzpdfycd8DpTcdMww/hc<br>Q Search mail                                                                                                    |                     | Tema d'use Prisage & academic +                                                                                                    |
| M1 Your Acer account werkation :: x       ←     →       C     a mail.google.com/       =     M Graail       ✔     Compose       Indox     starred       ○     Snocred       ▷     Sent       □     Drafts       ✓     More       Labels     +                                                                                                    |                                                                                                    | ork for 30 minutes. | Terrend vise Privacy Bucolier • • • • • • • • • • • • • • • • • • •                                                                                                    |
| M Your Accer account verification:     x          ←       →       C                                                                                                    |                                                                                                    | ork for 30 minutes. | Temerativas       Principal de colores       •         •       •       •       •       •       •       •       •       •       •       •       •       •       •       •       •       •       •       •       •       •       •       •       •       •       •       •       •       •       •       •       •       •       •       •       •       •       •       •       •       •       •       •       •       •       •       •       •       •       •       •       •       •       •       •       •       •       •       •       •       •       •       •       •       •       •       •       •       •       •       •       •       •       •       •       •       •       •       •       •       •       •       •       •       •       •       •       •       •       •       •       •       •       •       •       •       •       •       •       •       •       •       •       •       •       •       •       •       •       •       •       •       •                                                                                                    |
| Your Accer account verification:     ×       ←     →     C     ■     mail google.com/       ■     M     Grnail       ✔     Compose       ■     Inbox       ☆     Starred       ○     Snoced       ▶     Sert       ○     Drafts       ∨     More       Labels     +                                                                                                    |                                                                                                    | erk for 30 minutes. | Temerative       Principle Accelere       •         •       •       •       •       •       •       •       •       •       •       •       •       •       •       •       •       •       •       •       •       •       •       •       •       •       •       •       •       •       •       •       •       •       •       •       •       •       •       •       •       •       •       •       •       •       •       •       •       •       •       •       •       •       •       •       •       •       •       •       •       •       •       •       •       •       •       •       •       •       •       •       •       •       •       •       •       •       •       •       •       •       •       •       •       •       •       •       •       •       •       •       •       •       •       •       •       •       •       •       •       •       •       •       •       •       •       •       •       •       •       •       •       •       <                                                                                                    |
| M1 Your Acter account werification ⊂ X       ←     →       C     ■ mail.google.com/       □     M Granil       ✓     Compose       ■     Inbox       ☆     Starred       ○     Snoced       ▶     Sent       □     Drafts       ✓     More       Labels     +                                                                                                    |                                                                                                    | ork for 30 minutes. | Terrendrike       Preseptionsen       •         •       •       •       •       •       •       •       •       •       •       •       •       •       •       •       •       •       •       •       •       •       •       •       •       •       •       •       •       •       •       •       •       •       •       •       •       •       •       •       •       •       •       •       •       •       •       •       •       •       •       •       •       •       •       •       •       •       •       •       •       •       •       •       •       •       •       •       •       •       •       •       •       •       •       •       •       •       •       •       •       •       •       •       •       •       •       •       •       •       •       •       •       •       •       •       •       •       •       •       •       •       •       •       •       •       •       •       •       •       •       •       •       •       •<                                                                                                    |
| M Your Acter account verification ≥ x       C     a mail.google.com/       E     M Grnail       Compose       Inbox       Starred       O Snoozed       Starred       Drafts       More       Labels                                                                                                    |                                                                                                    | ork for 30 minutes. | Teneral via       Principal de color       •         •       •       •       •       •       •       •       •       •       •       •       •       •       •       •       •       •       •       •       •       •       •       •       •       •       •       •       •       •       •       •       •       •       •       •       •       •       •       •       •       •       •       •       •       •       •       •       •       •       •       •       •       •       •       •       •       •       •       •       •       •       •       •       •       •       •       •       •       •       •       •       •       •       •       •       •       •       •       •       •       •       •       •       •       •       •       •       •       •       •       •       •       •       •       •       •       •       •       •       •       •       •       •       •       •       •       •       •       •       •       •       •       •       <                                                                                                    |
| M Your Acce account werkfactor:     ×       ←     →     C     ●     mail google.com/       ■     M Grnail       ✔     Compose       ■     Inbox       ★     Starred       ○     Snoozed       ▶     Sert       ○     Donts       ∨     More       Labels     +                                                                                                    |                                                                                                    | ork for 30 minutes. | Teneral data       Procession         Image: Constraint of the second data       Image: Constraint of the second data         Image: Constraint of the second data       Image: Constraint of the second data                                                                                                    |
| Your Accer account verification:     ×       ←     →     C     ■ maligoogle.com/       ■     M Grnail       ✔     Compose       ■     Inteox       ☆     Sarred       ○     Socod       >     Sent       □     Drafts       ∨     More       Labels     +                                                                                                    |                                                                                                    | ork for 30 minutes. | Tenerodous       Processor         Image: Constraint of the second out of the second out                                      |
| M Your Acter account verification (     x       €     →     C     a mail.google.com/       Ξ     M Grnail       ✔     Compose       ■     Inbox       ☆     Starred       ○     Snoozed       ■     Sett       □     Drafts       ∨     More       Labels     +                                                                                                    | Hand Wolf Mongolie Hill Lapdig GBB pitch Miner I:     Search mail      G     Search mail      G     Search mail         Your Acer account verification code     Issue     Acer vision Microsoft - account verification nicrouit.com     Tor =     Acer vision     Account verification code     Boaze      Account verification code     Boaze      Account verification code     Boaze | ovi for 30 minutes. | Tensories       Presentations         •       •         •       •         •       •         •       •         •       •         •       •         •       •         •       •         •       •         •       •         •       •         •       •         •       •         •       •         •       •         •       •         •       •         •       •         •       •         •       •         •       •         •       •         •       •         •       •         •       •         •       •         •       •         •       •         •       •         •       •         •       •         •       •         •       •         •       •         •       •         •       •         •       •                                                                                                    |
| M Your Acce account werkfactor:     x       Imail google.com/       Imail Google.com/       Imail Google.com/ <td>Hadyud/regolietutugadigedBitpToUMwerRic     Search mai      G     Search mai</td> <td>ork for 30 minutes.</td> <td>Image: Second second second</td> | Hadyud/regolietutugadigedBitpToUMwerRic     Search mai      G     Search mai                                                                                                    | ork for 30 minutes. | Image: Second second second |

3.4. Enter the verification code.

| 🚦 Sign in to your account 🗙 🕂                                                                                                    |         |       |    |            |   |   |    |   |            |   |   |   |    |   |   |   |   | ~ | -   | 0   |   |
|----------------------------------------------------------------------------------------------------|---------|-------|----|------------|---|---|----|---|------------|---|---|---|----|---|---|---|---|---|-----|-----|---|
| + > C a login.microsoftonline.com/905675df-dc39-4b66-8034-b8e7a8cb798c/cauth2/v2.0/author/be?scope=openid+profile=offline_access+&response_type=code&redirect_url=https%3A%2                                                                                                    | 62F%2F) | Fplm. | 07 | <b>*</b> 2 | 8 | Y | ġ. | 1 | <b>D</b> ¢ | 6 | , | 5 | Ø2 | • | • | R | E | 1 | • 0 | 1 ( | Ð |
| Microsoft<br>+ har decm<br>Enter code<br>Microsoft<br>in biniputent0002@gmail.com<br>Enter code<br>Microsoft<br>Microsoft<br>M |         |       |    |            |   |   |    |   |            |   |   |   |    |   |   |   |   |   |     |     |   |

3.5. Please click 'Accept' to the next step.

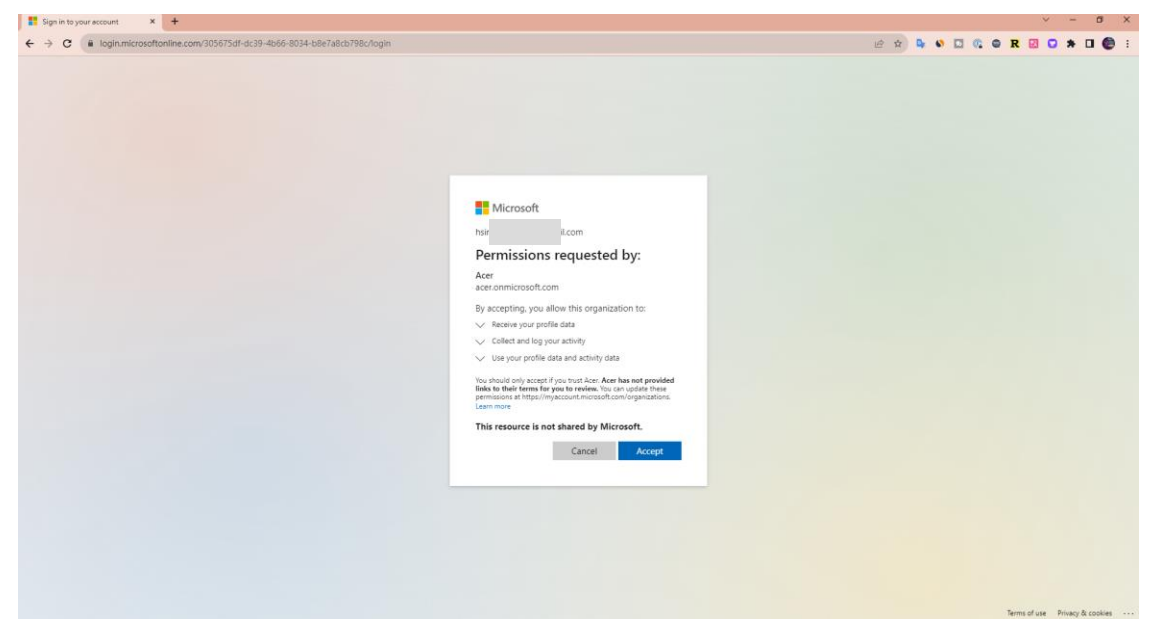

3.6. For account security, MFA (Multi-Factor Authentication) is required. Please install Microsoft Authenticator, which can be downloaded from the Market Place or App Store.

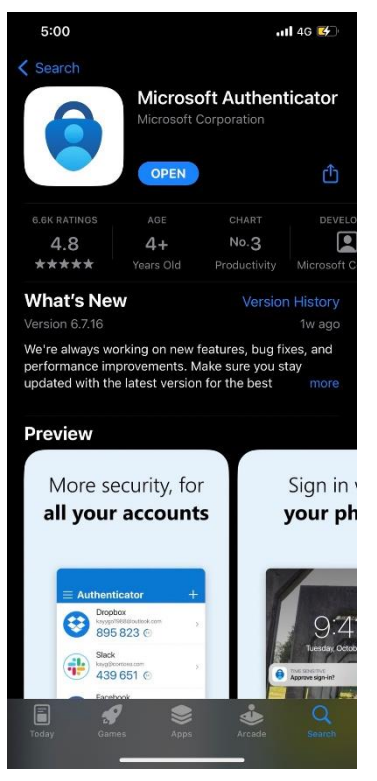

3.7. After installing Microsoft Authenticator, please launch the APP and scan the QR code.

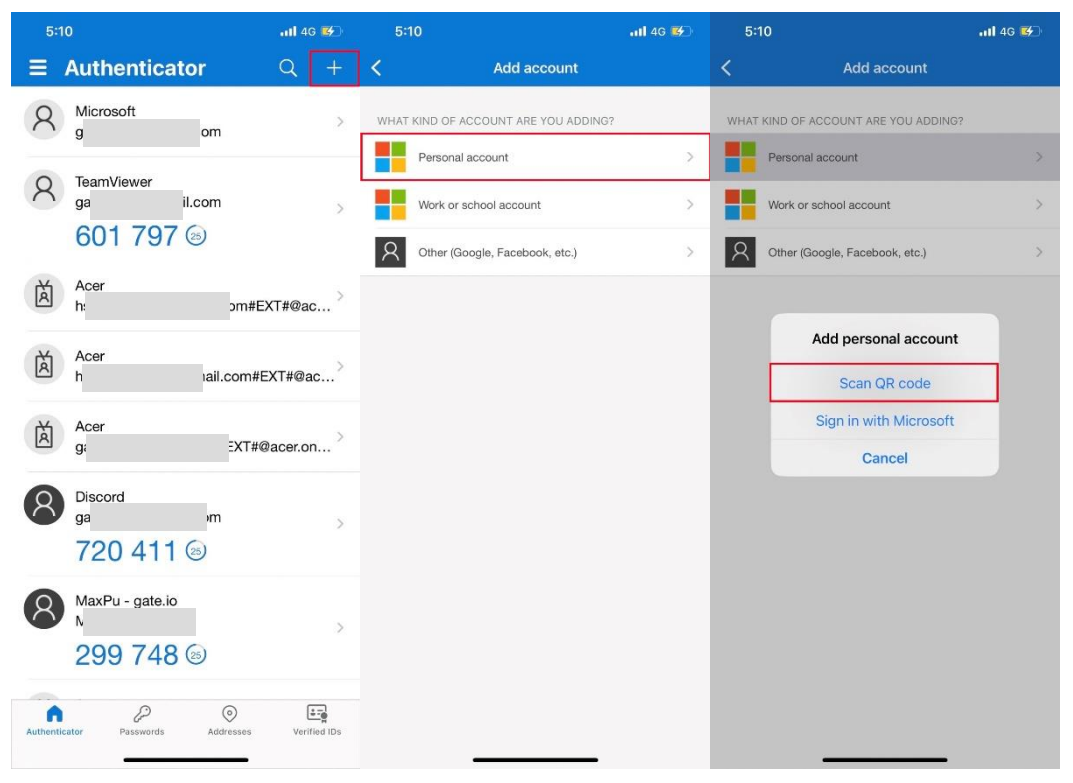

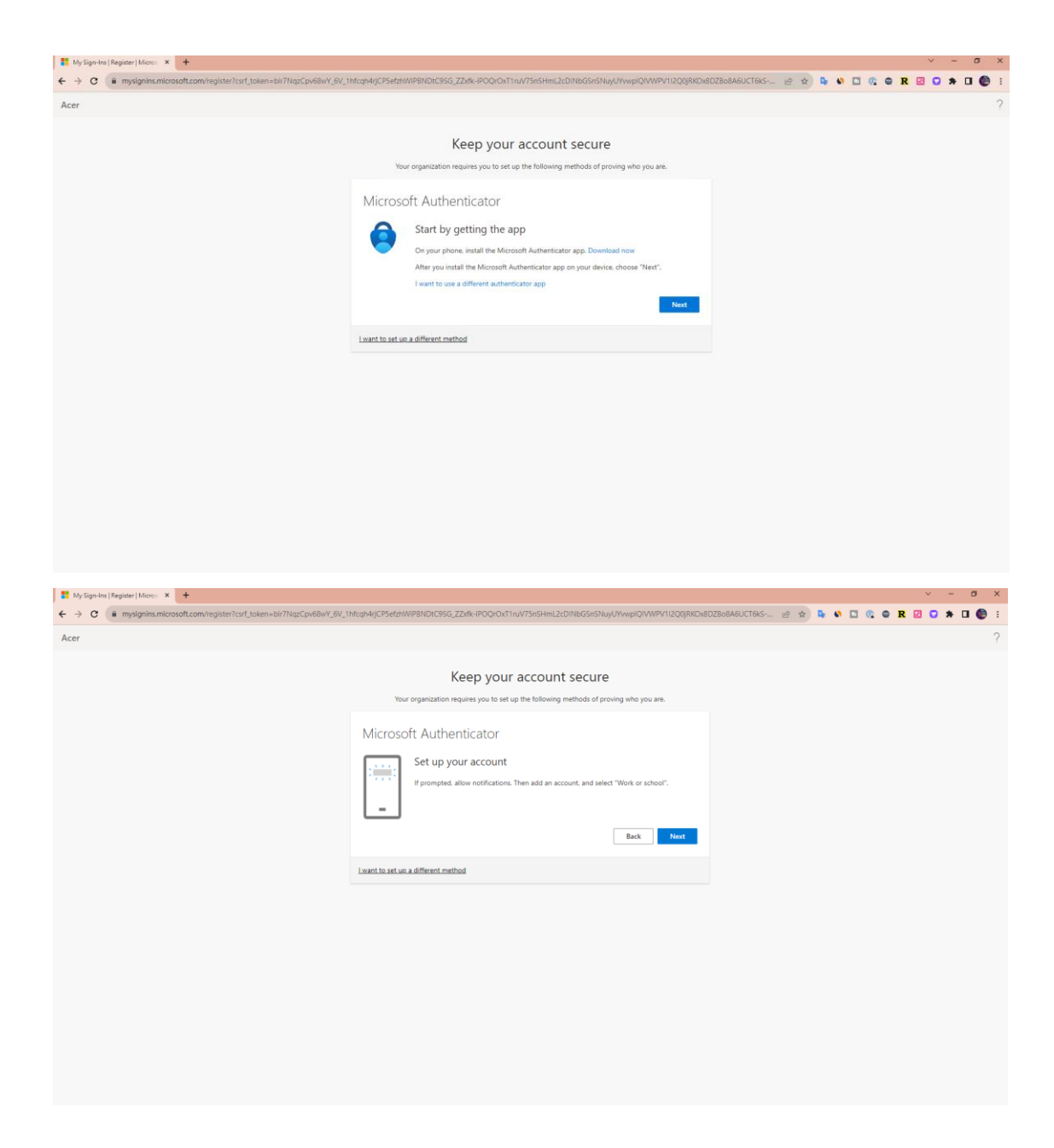

| Keep your account secure         Tor organization requires you to set up the following methods of proving who you are.         Microsoft Authenticator         Scan the QR code         Ube the Microsoft Authenticator app to is ican the QR code. This will connect the Microsoft Authenticator app to is usen the QR code. This will connect the Microsoft Authenticator         Ther your iccount.         Witer your iccount.         Witer your iccount.         Wi                           | or | Keep your account secure                                                                                                    |  |
|----------------------------------------------------------------------------------------------------|----|----------------------------------------------------------------------------------------------------|--|
| Keep your account secure         Voor organization requires you to set up the following methods of proving who you are.         Microsoft Authenticator         Scan the QR code         Use the Microsoft Authenticator spo to scan the QR code. This will connect the Microsoft Authenticator ago with your account.         After you scan the QR code.         I was can the QR code.         I was can the QR code. |    | Keep your account secure                                                                                                    |  |
| Microsoft Authenticator<br>Scan the QR code<br>Use the Microsoft Authenticator app to scan the QR code. This will connect the Microsoft Authenticator<br>app with your account.<br>After you scan the QR code. choose "Next".                                                                                                    |    |                                                                                                    |  |
|                                                                                                    |    | Microsoft Authenticator Scan the QR code Use the Microsoft Authenticator approximation of the QR code. This will connect the Microsoft Authenticator approximation of the QR code, choose "Next".  The provided in the QR code, choose "Next".  Cart scan image? |  |

3.8. You will get the verification number from your mobile device, please enter the verification number.

| My Sign-Ins   Register   Micros 🗙 🕂                                      | ~ - σ X                                                                                                    |
|--------------------------------------------------------------------------|----------------------------------------------------------------------------------------------------|
| ← → C  a mysignins.microsoft.com/register?csrf_token=bir7NqzCpv68wY_6V_1 | nfcqh4rjCP5efzhWIP8NDrC9SG_ZZxfk-IPOQrOxT1ruV75nSHmL2cDINbGSnSNuyUYvwpIQ/VWPV112Q0jRK0x8DZ8o8A6UCT6kS 😰 👷 🕼 🗔 🕼 😫 🖸 🌸 🖬 🛛                                                                                                    |
| Acer                                                                     | ?                                                                                                    |
|                                                                          | Keep your account secure         Vor organization requires you to set up the following methods of proving who you are.         Microsoft Authenticator         Let's try it out         Approve the notification we're sending to your app by entering the number shown below.         80 |
|                                                                          | Back Priori                                                                                                    |
|                                                                          |                                                                                                    |

| 9:48       |                            |                       | <b>111</b> 4G 💕     |  |  |
|------------|----------------------------|-----------------------|---------------------|--|--|
| <b>≡</b> A | uthe                       | nticator              | Q +                 |  |  |
| 8          | Microso<br>game18          | ft<br>60@gmail.com    | >                   |  |  |
| 0          | TeamVie                    | wer                   |                     |  |  |
| O          | Are you trying to sign in? |                       |                     |  |  |
|            | hs                         | jmail.com#EX          | T#@ace              |  |  |
| 菌          | Enter                      | the number shown to s | ign in.             |  |  |
|            |                            | 80                    | ac                  |  |  |
| 菌          | No, it's                   | not me Ye             | s >                 |  |  |
|            |                            | 215                   | @ac                 |  |  |
| 菌          | Acer                       |                       | T#@aaaran           |  |  |
| _          | yannero                    | oo_gmail.com#EX       | T#@acer.on          |  |  |
| 南          | Acer                       | -10000                |                     |  |  |
| 1          |                            | 2                     | 3<br>Def            |  |  |
| 4<br>©H    |                            | 5<br>JKL              | 6<br><sup>MNO</sup> |  |  |
| 7          |                            | 8                     | 9                   |  |  |
| PQR        | 5                          | 0                     |                     |  |  |
|            |                            | 0                     |                     |  |  |
|            |                            |                       |                     |  |  |
|            |                            |                       | •                   |  |  |

3.9. You could login to the system successfully.

| T My Sign-Ins   Register   Micros × +                                  |                                                                                                    |               |           | × -     | σ | × |
|------------------------------------------------------------------------|----------------------------------------------------------------------------------------------------|---------------|-----------|---------|---|---|
| ← → C ( mysignins.microsoft.com/register?csrf_token=bir7NqzCpv68wY_6V_ | 1hfcqh4rjCP5efzhWIPBNDtC95G_ZZxfk-IPOQrOxT1ruV75nSHmL2cDINbGSnSNuyUYvwpIQIVWPV112Q0jRKOx8DZBo8A6                   | 6UCT6KS 🖻 🖈 🕻 | s s 🖸 🔬 🖬 | R 🗵 🖸 🇯 | • | : |
| Acer                                                                   |                                                                                                    |               |           |         |   | ? |
|                                                                        | Keep your account secure<br>Your organization requires you to set up the following methods of proving who you are. |               |           |         |   |   |
|                                                                        | Microsoft Authenticator                                                                                            |               |           |         |   |   |
|                                                                        | I want to set up a different method                                                                                |               |           |         |   |   |
|                                                                        |                                                                                                    |               |           |         |   |   |

| My Sign-Ins   Register   Micros                                           |                                                                                                    |                     | ~ - Ø ×               |
|---------------------------------------------------------------------------|----------------------------------------------------------------------------------------------------|---------------------|-----------------------|
| ← → C  mysignins.microsoft.com/register?csrf_token=bir7NqzCpv68wY_6V_1hfe | fcqh4rjCP5efzhWiPBNDtC95G_ZZxfk-iPOQrOxT1ruV75nSHmL2cDINbGSnSNuyUYvwplQIVWPV1I2Q0jRK0x8I                                                                                     | DZBo8A6UCT6kS 🖻 😭 🗣 | 🔹 🌑 🖸 🚳 🕿 🕺 🖸 象 🗉 😨 E |
| Acer                                                                      |                                                                                                    |                     | ?                     |
|                                                                           | Keep your account secure                                                                                                    |                     |                       |
|                                                                           | Your organization requires you to set up the following methods of proving who you are.                                                                                       |                     |                       |
|                                                                           | Success!<br>Great (oid) You have successfully set up your security info. Choose "Done" to continue signing in.<br>Default sign-In method:<br>Microsoft Authenticator<br>Done |                     |                       |
|                                                                           |                                                                                                    |                     |                       |
|                                                                           |                                                                                                    |                     |                       |
|                                                                           |                                                                                                    |                     |                       |
|                                                                           |                                                                                                    |                     |                       |
|                                                                           |                                                                                                    |                     |                       |

#### 3.10. Login successfully.

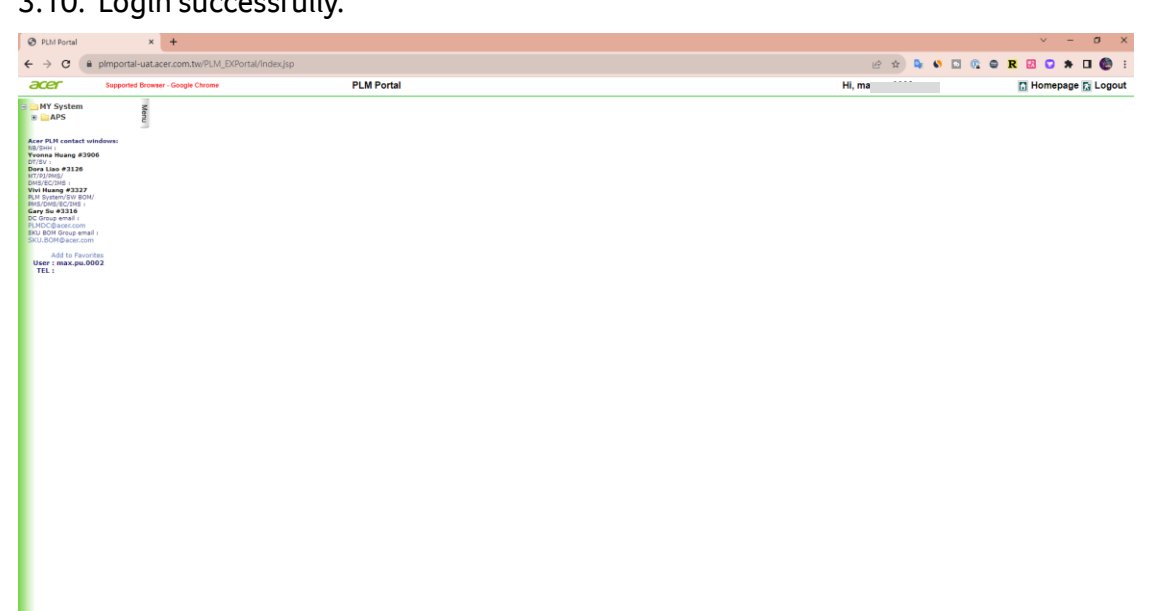

# 4. Q & A

Q: Is it mandatory to install Microsoft Authenticator?

A: Yes, due to account security requirements, MFA (Multi-Factor Authentication) is needed for login verification. It's essential to install Microsoft Authenticator to complete the login process.